## Vážený/á študent/tka,

z dôvodu zefektívňovania Vášho štúdia Vám bol poskytnutý univerzitný e-mail, ktorý slúži výhradne na komunikáciu študenta a predstaviteľov Vysokej školy zdravotníctva a sociálnej práce sv. Alžbety. Po obdržaní Vášho nového emailu a prihlasovacieho hesla Vás žiadame aby ste sa prihlásili podľa nasledovného postupu:

### Postup pri používaní univerzitného emailového účtu:

1. krok: do vyhľadávača zadajte : http://www.google.com/a/seuniversity.eu

2. krok: zadajte svoje prihlasovacie údaje (Email a Password) a kliknite na "Sign in".

**3. krok:** po zadaní potrebných údajov sa Vám zobrazí uvítacia stránka, prosím kliknete na:" *I accept. Continue to my account."* 

**4. krok:** následne Vás systém požiada o zadanie nového hesla, ktoré si musíte zvoliť vy. Nové heslo v rovnakom tvare napíšte do obidvoch voľných polí a kliknite na *"Change pasword".* Poznačte si svoje nové heslo.

5. krok: po zadaní nového hesla sa Vám zobrazí Obr. 4, kliknite na "*Skip"*.

**6. krok:** dostali ste sa do svojej emailovej schránky. Emailová schránka, obsahuje množstvo funkcii, ako napísať novú správu, prezerať doručenú poštu, odoslanú poštu, kôš, vytvárať priečinky, vyhľadávať v emailovej komunikácii a iné.

**7. krok:** V prípade, že sa chcete odhlásiť, kliknite na šípku v pravom hornom rohu, ktorá sa nachádza pri názve Vášho emailového účtu a potom kliknite na *"Odhlásiť sa".* 

**8. krok:** V prípade akýchkoľvek nejasností , problémov alebo otázok, kontaktujte telefonickú podporu: +421948267030, počas pracovných dní, v čase od 9:00hod. - 12:00 hod.

## Google

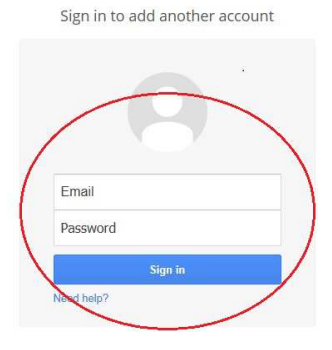

#### Welcome to your new account

Welcome to your new account: hlasnikovap14@seuniversity eu. Your account is compatible with nearly all Google products, but your seuniversity eu administrator may decide which products are enabled for your account. For tips about using your new account, visit our Help Center.

oogle har made its services available to organizations using Google Apps. In addition to the core suite of essaging and collaboration apallcations, you any access many Google services ("Additional Services") using un bannivopar) Eigenvinersity ou account. Your servicentity, ou administrator determines which Additional srvices you may access using your account. For tips about using your new account, visit the Google Help enter

Paese be aware that when you use Google services, your domain administrator will have access to your lanarkovapt (Bjeuwensk) va account information, including your email. You can alm more have, or by consulting your domain administrator's privacy policy, if one exists. You can choose to maintain a separate count or your prevand use of any Google services, including email. If you have multiple Google accounts, the serama that appears at the upper right comer of most Google services will help you ensure that you're using the hittended accounts.

The Additional Services are provided by Google to you under these terms of service and privacy policy. Certain Additional Services may also have service-specific terms. If your domain administrator enables any of the Additional Services, Google will treat your use of any of the Additional Services as acceptance of the applicable service-specific terms.

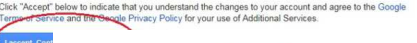

# Google

### Please change your password

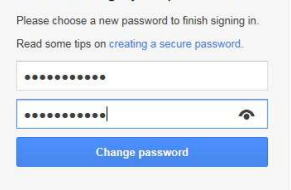

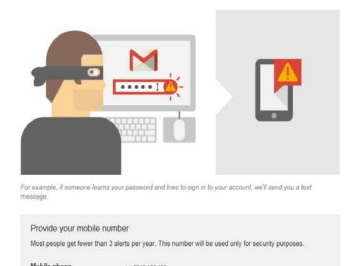

| I was been     | and some of the local division of the local division of the local |                        |
|----------------|----------------------------------------------------------------------------------------------------|------------------------|
| < >            | -                                                                                                    | ¢.                     |
| Gmail Ulože    | enie všetki                                                                                                    | 17:36                  |
| funkcie služby | oy Gmail s                                                                                                    | 17:36                  |
| nteligentnejši | ie Správa                                                                                                    | 17:36                  |
|                |                                                                                                    |                        |
|                |                                                                                                    |                        |
|                |                                                                                                    |                        |
| iu             | nkcie služt<br>ieligentnejš                                                                                                    | ntraii ulužerne vserki |